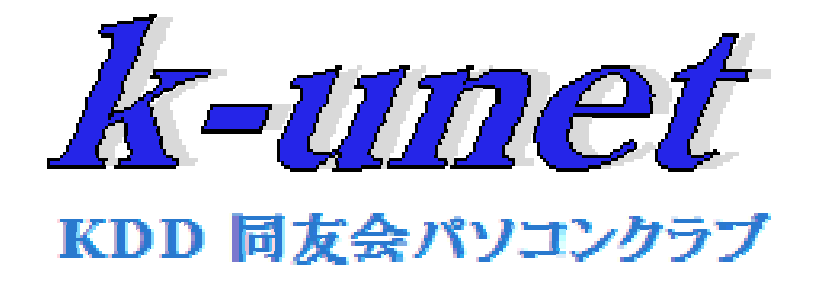

#### 平成18年度第7回研修会

#### パソコンの替え時と機能強化

2007年2月22日 K-unet研修グループ 山本 勝美

### 買い替えるか、使い続けるか?

- OSは大丈夫か?
  - Windows 98以前のOSは、マクロソフトの サポートが終了している
- CPUの能力は足りているか?
  - 使われているCPUを知っていますか?
- メモリー容量は足りているか?
  - 何Mbyteのメモリーが搭載されていますか?
- •機能に不満はあるか? ・・ここが一番重要

# Windows OSの歴史

- Windows 1.0 (1985), 3.0 (1991), 3.1 (1994)
- Windows NT 3.1 (1994), 3.5 (1995), 4.0 (1996)
- Windows 95 (1995)
- Windows 98 (1998)
- Windows ME (2000)
- Windows 2000 (2000)
- Windows XP (2001)
- Windows Vista (2007)

# Windowsのサポート期間

- Windows 95 以前: 全てのサポートが終了
- Windows 98/Me: セキュリティ更新終了、
   オンラインサポートは今年の6月末まで
- Windows 2000: セキュリティ更新が 2010年6月末まで
- Windows XP: セキュリティ更新は 2014年4月8日まで

### Windows Vista

- Vistaの種類
  - Home Basic: 入門用
  - Home Premium: マルチ
     メディア機能搭載
  - Business: ビジネス向け 基本版
  - Enterprise: ビジネス向け (ボリュームライセンスのみ)
  - Ultimate: 全機能搭載版

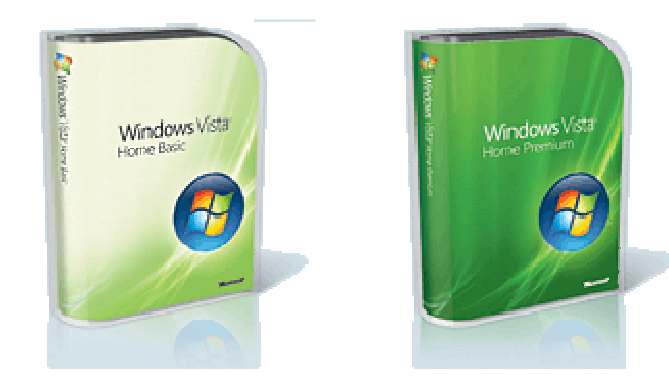

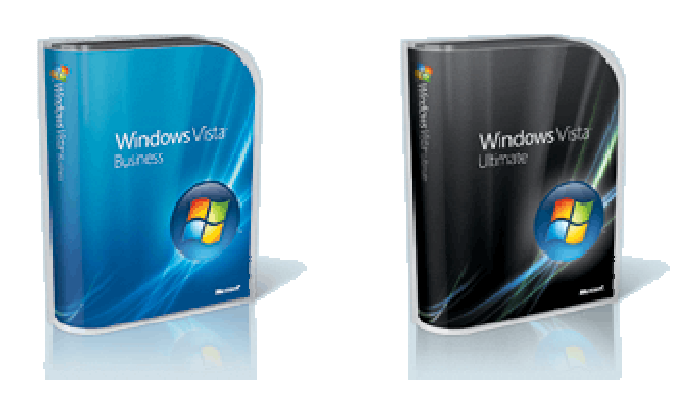

販売パッケージ: 通常版、アップグレード版(2000 ProとXPからの乗り換え版)、 DSP版(パーツと一緒に販売されるOEM版でそのパーツを 搭載したパソコンでのみ使用可能)

# Vistaで何が変わる?

- デスクトップのデザイン (BasicはAeroなし)
- セキュリティ対策の向上 (主にInternet Explorer 7 にかかわるもの)
- 検索機能の向上
- マルチメディア機能の向上

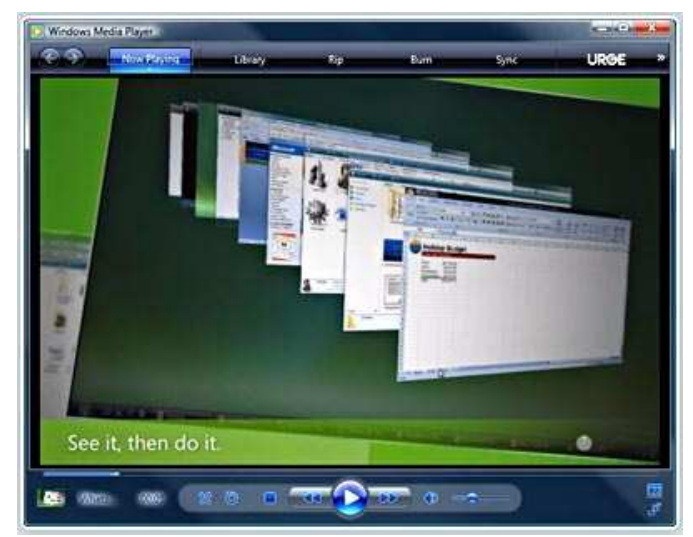

# Vistaにする、しない?

- 手持ちのパソコンはWindows 98/Meであり、
   そろそろ買い替えようと思っている
  - これから買うならVista搭載機
  - でも、ソフトウェアの互換性にはご注意
- 手持ちのパソコンはWindows XPだが、
   新しい機種に買い替えたい
  - Vistaにすると、新しい画面に慣れる必要がある
  - ソフトウェアや、周辺機器のVista対応が整うまで XPでがんばりましょう

# VistaにOSを変更する?

- ・ Windows 98/Me以前の機種
  - CPUの能力が足りない可能性が大
  - OS変更よりVista搭載パソコンへの買替えを
- Windows 2000 Pro/XP
  - 手持ちのパソコンにVista搭載可能か調べる
  - 使用中のソフトウェアや周辺機器がVistaに 対応できるか調べる
  - そんなの面倒という方は、買替え時期まで我慢

# Windowsとパソコンの能力

| Windows | CPU Clock | メモリー        | HDD        |
|---------|-----------|-------------|------------|
| 95      | >100 MHz  | >16 M Byte  | >4 G Byte  |
| 98      | >300 MHz  | >64 M Byte  | >10 G Byte |
| Me/2000 | >500 MHz  | >128 M Byte | >20 G Byte |
| XP      | >800 MHz  | >256 M Byte | >40 G Byte |
| Vista   | >1 GHz    | >1 G Byte   | >60 G Byte |

## そろそろ買替え時?

- OSがWindows 98より古い
   ずばり、替え時です
- 機能に不満がある
  - パソコンの主な用途はなんですか
     オフィスソフト? インターネット? 画像編集?
     動画編集? オンライン・ゲーム?
  - パソコンの中身をチェックしてみましょう
     CPU メモリー ハードディスク

# パソコンの用途と必要性能

| 主な   | オフィス                   | メール、                   | 動画編集         | オンライ         |
|------|------------------------|------------------------|--------------|--------------|
| 用途   | ソフト、                   | ホーム                    |              | ン・ゲーム        |
|      | 画像編集                   | ページ閲覧                  |              |              |
| CPU  | Pentium III<br>Celeron | Pentium III<br>Celeron | Pentium<br>4 | Pentium<br>4 |
| メモリー | 256 MB                 | 128 MB                 | 512 MB       | 512 MB       |
| HDD  | 500 MB                 | 100 MB                 | 5 GB         | 10 GB        |

### パソコンの性能確認

- 「マイコンピュータ」を右クリックして、
   「プロパティ」を見る
   –システムに、OSの名前が表示されます
   コンピュータに、CPUの種類、クロック周波数、
   メモリー量が表示されます
- 「マイコンピュータ」を表示して、「ドライブ」を
   右クリックして「プロパティ」を見る
   –ドライブの総容量と使用中の容量が表示されます

# マイコンピュータのプロパティ

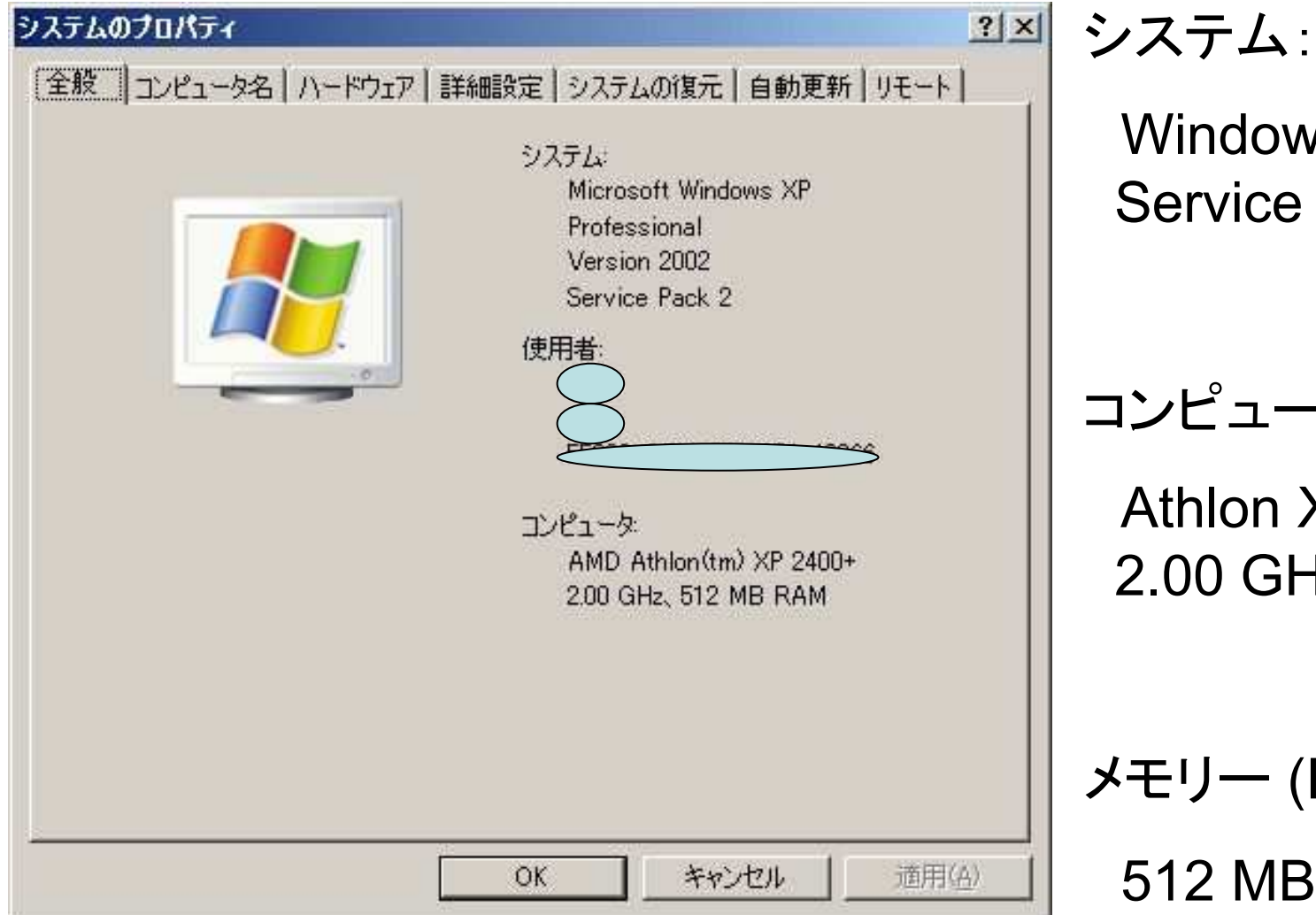

Windows XP Service Pack 2

コンピュータ:

Athlon XP 2400+ 2.00 GHz

```
メモリー (RAM):
512 MB
```

# ドライブのプロパティ

| 類: ローク<br>パル・システム: NT | コル ディスク<br>FS        |                       |
|-----------------------|----------------------|-----------------------|
| 使用領域                  | 8,274,276,352 /\\/ ト | 7.70 GB               |
| 空き領域:                 | 7,452,426,240 バイト    | 6.94 GB               |
| 容量:                   | 15,726,702,592 / 기가  | 14.6 GB               |
|                       | ドライブ C ディス           | クのクリーンアップ( <u>D</u> ) |

吏用領域:

#### 7.70 GB

#### 容量 : 14.6 GB

### 手持ちパソコンの強化策(1)

- まずは大掃除
  - 使っていないプログラムは削除する 「コントロールパネル」から「プログラムの追加と削除」を 開いて、不要なものは削除する。 それぞれの項目をクリックして表示される、「削除」ボタン をクリックすると削除される。
  - 不要なファイルを削除する 「スタート」の「全てのプログラム」から「アクセサリー」=> 「システムツール」とカーソルをあわせていき、「ディスクク リーンアップ」をクリックする。ドライブを選択すると、削除 するファイルの候補が表示されるので、削除するものを マークして「OK」ボタンを押すと、削除される。

### 手持ちパソコンの強化策(2)

#### デフラグはやっていますか?

HDDに保存しているファイルが、読み書きを繰り返 しているうちに、保存場所が細切れになり、読み書 きに時間がかかるようになります。 デフラグで、細切れを解消しましょう。 「マイコンピュータ」を開き、ディスクを右クリックし メニューから「プロパティ」を左クリック。 「ツール」タブの「最適化」ボタンをクリックして 作業を始めます。

### 手持ちパソコンの強化策(3)

 不要な常駐ソフトを起動していませんか?
 「スタート」=>「すべてのプログラム」
 =>「スタートアップ」と選択して表示される プログラムに不要なものがあれば、削除しま しょう

## 手持ちパソコンの強化策(4)

 メモリーは足りてい ますか? タスクマネージャを ご存知ですか? 「タスクバー」の 何もないところを 右クリックし、 メニューから「タスク マネージャーを クリックして 開きます。

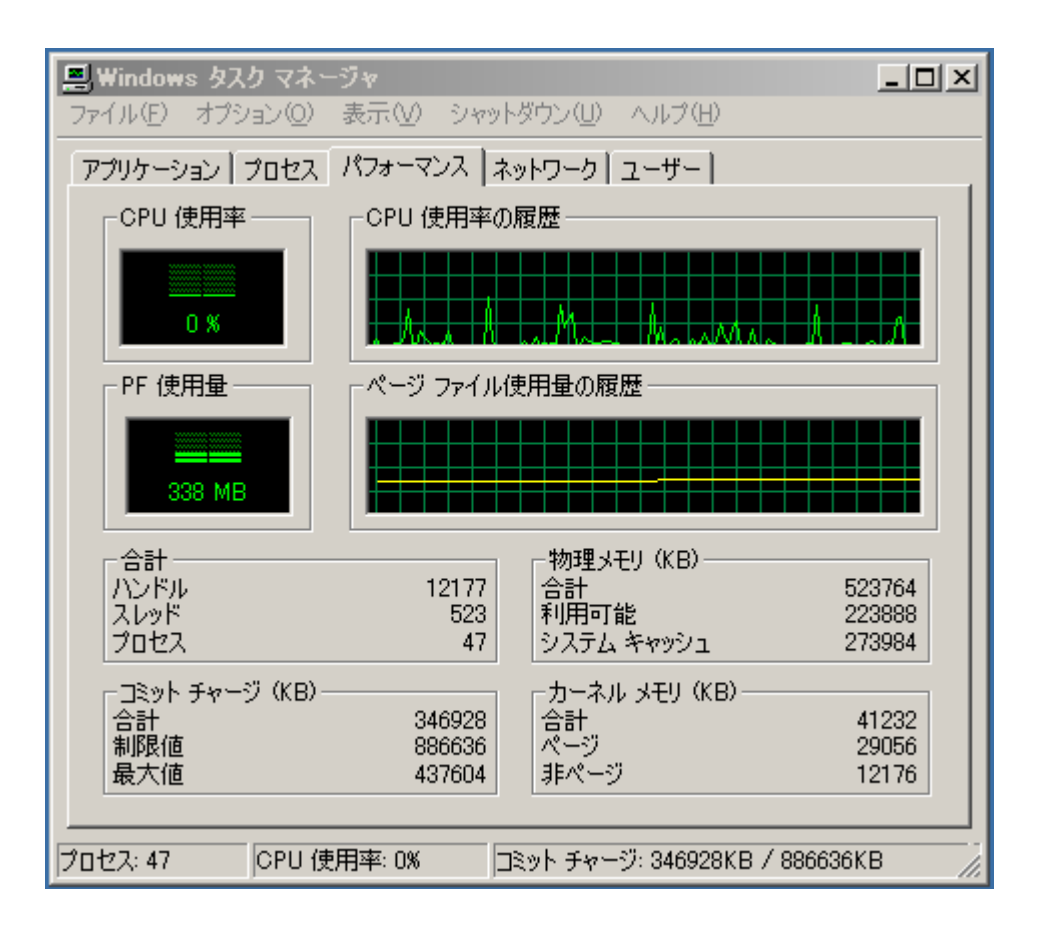